## **Créer un 3D pyramide sur Silhouette** (par Nerina en 2013)

Nous allons travailler avec une image comme celle-ci :

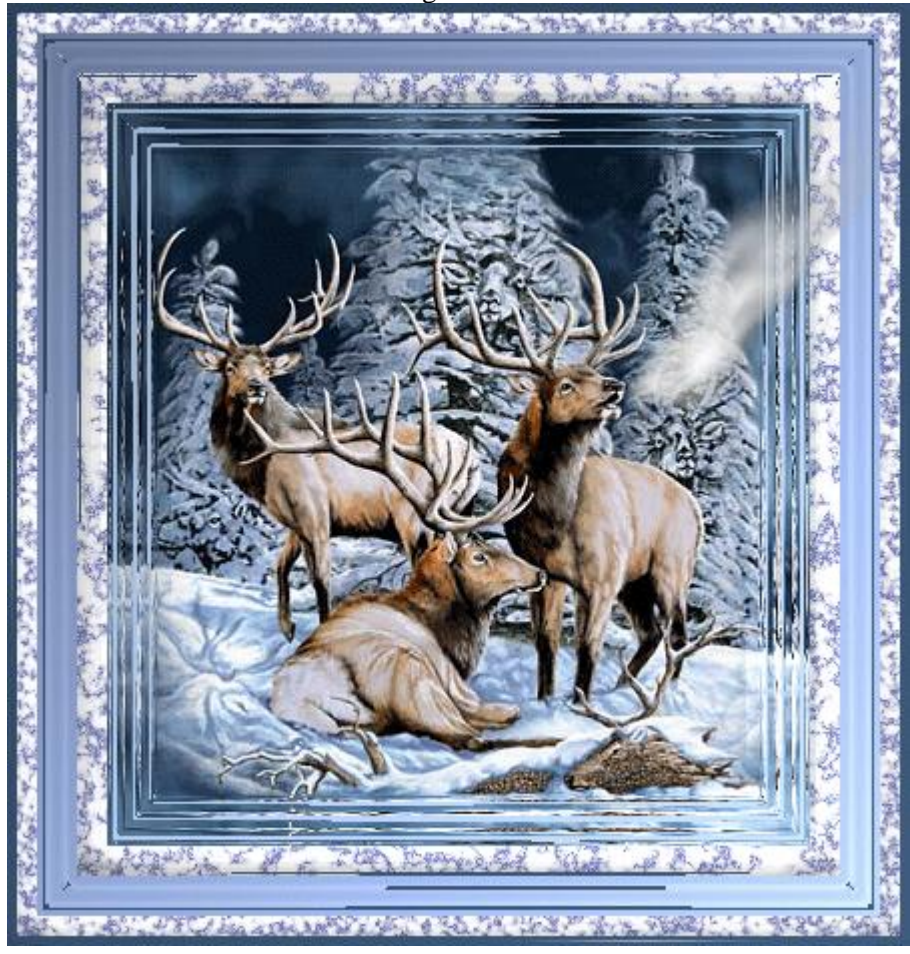

Et une forme « Nesties » comme celle-ci :

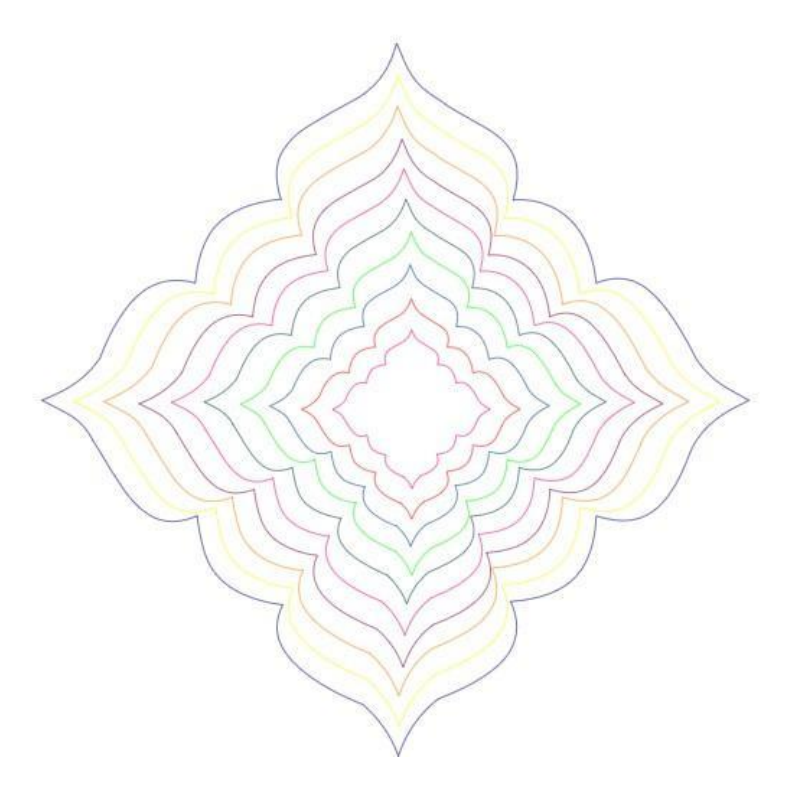

Pour éviter que le volume du 3D soit trop grand, nous allons supprimer 1 forme sur 2 dans le dégradé. « Copier » l'ensemble des formes à côté de l'image sans les « grouper » et les mettre à la bonne taille de l'image.

### Très important : « Dupliquer » les FORMES et l'IMAGE avant de commencer le travail :

Une fois que tout est en double (mettre de côté), positionner les formes ENSEMBLE au dessus le l'image :

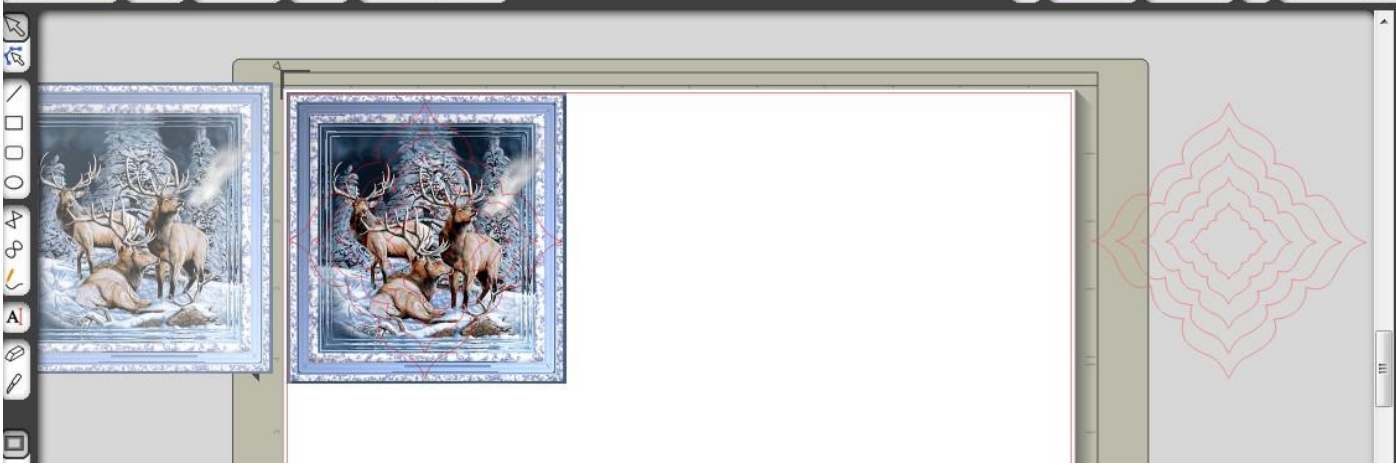

PS : Positionner l'image sur le trait rouge de la page, cela vous sert de repère pour travailler plus facilement.

The state State with a state of the state of the state of

Sélectionnez la plus petite forme et l'image ensemble (avec l'aide de la flèche Majuscule du clavier) :

Ouvrir la fenêtre « décalage » (voir l'image ci-dessus) et cliquez sur « découper » :

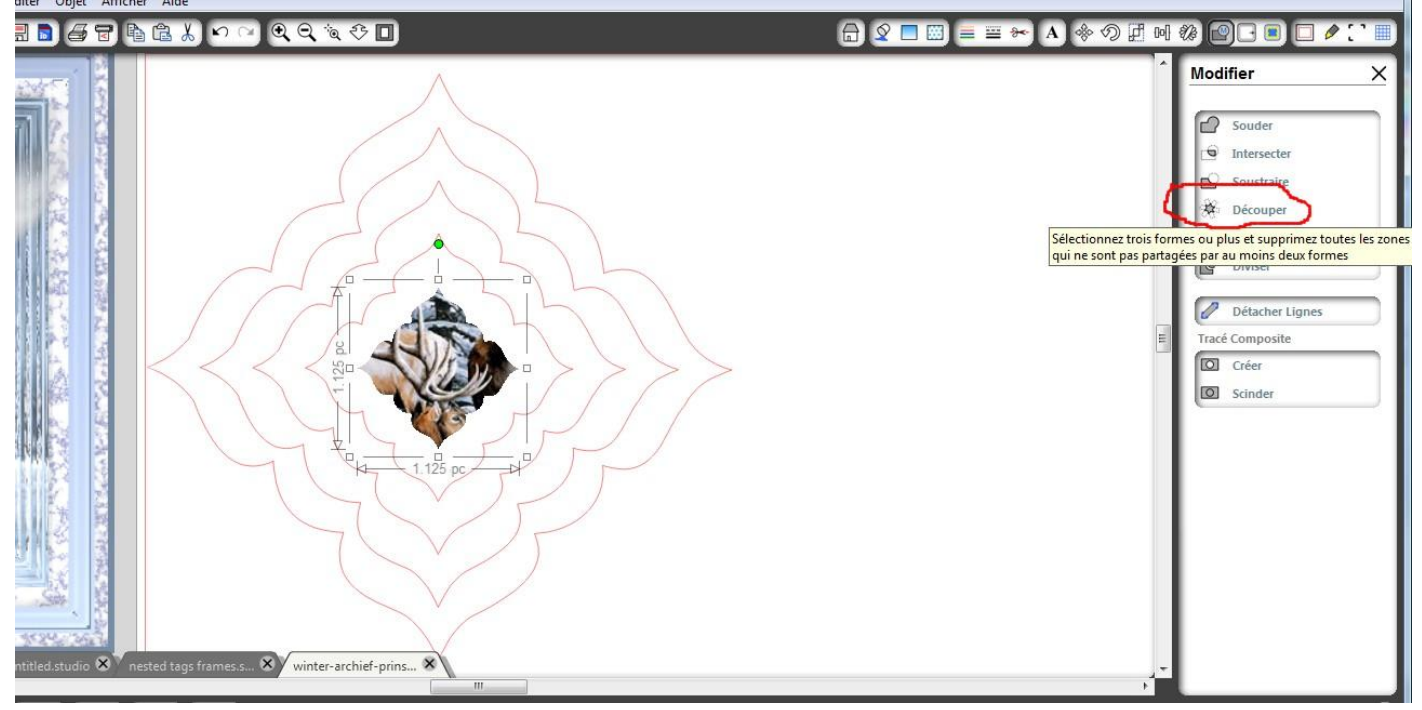

Comme vous pouvez le voir, le trait de découpe autour de l'image n'est plus là, c'est pour cela que je vous ai demandé de « dupliquer » l'image et les formes. Pour la suite, suivez les instructions sur l'image ci-dessous :

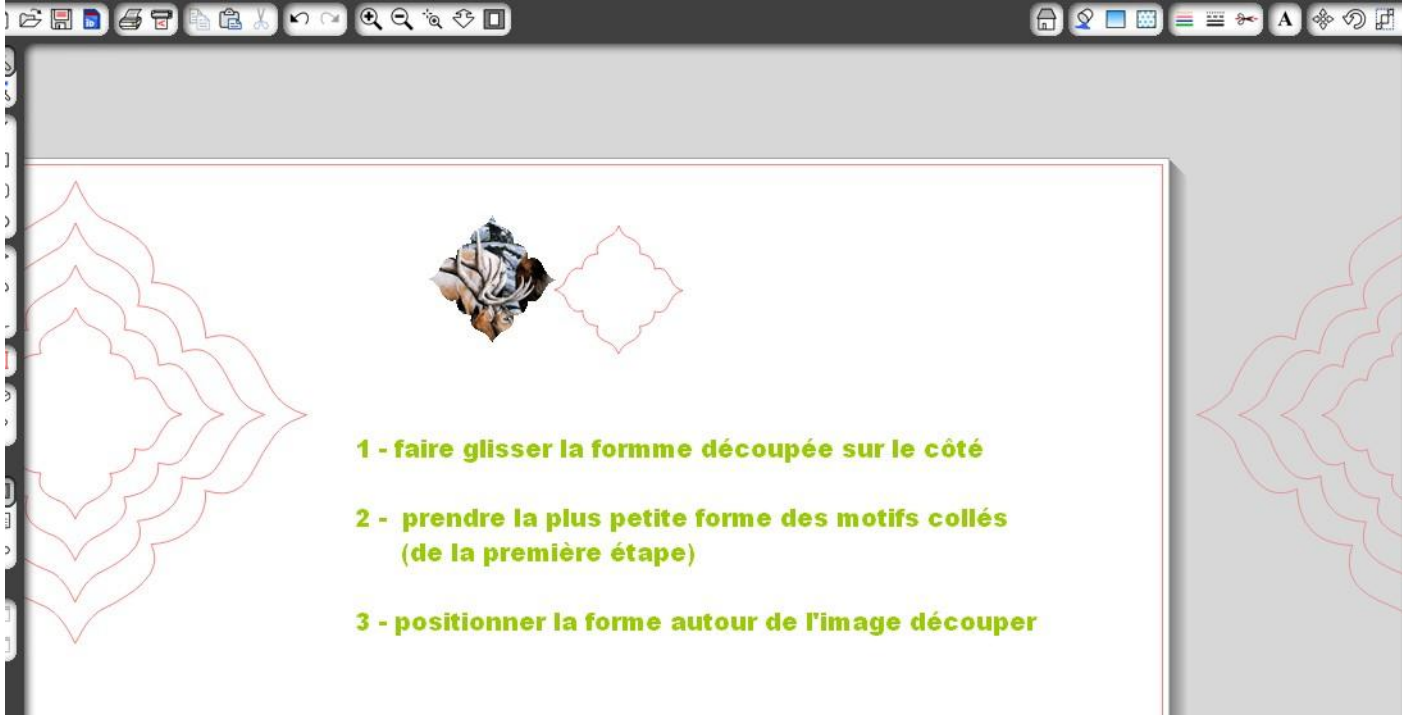

#### Attention : « Dupliquer » une nouvelle fois l'image avant de continuer

Comme vous le verrez dans l'image ci-dessous, l'image dupliquée se positionne au dessus des formes et on ne les voit plus, donc pour y remédier, il vous faut sélectionner toutes les formes \* « couper », placer l'image au même endroit que la première (c'est très important) et \* « coller devant ».

Vous faites cette manipulation après chaque image découpée.

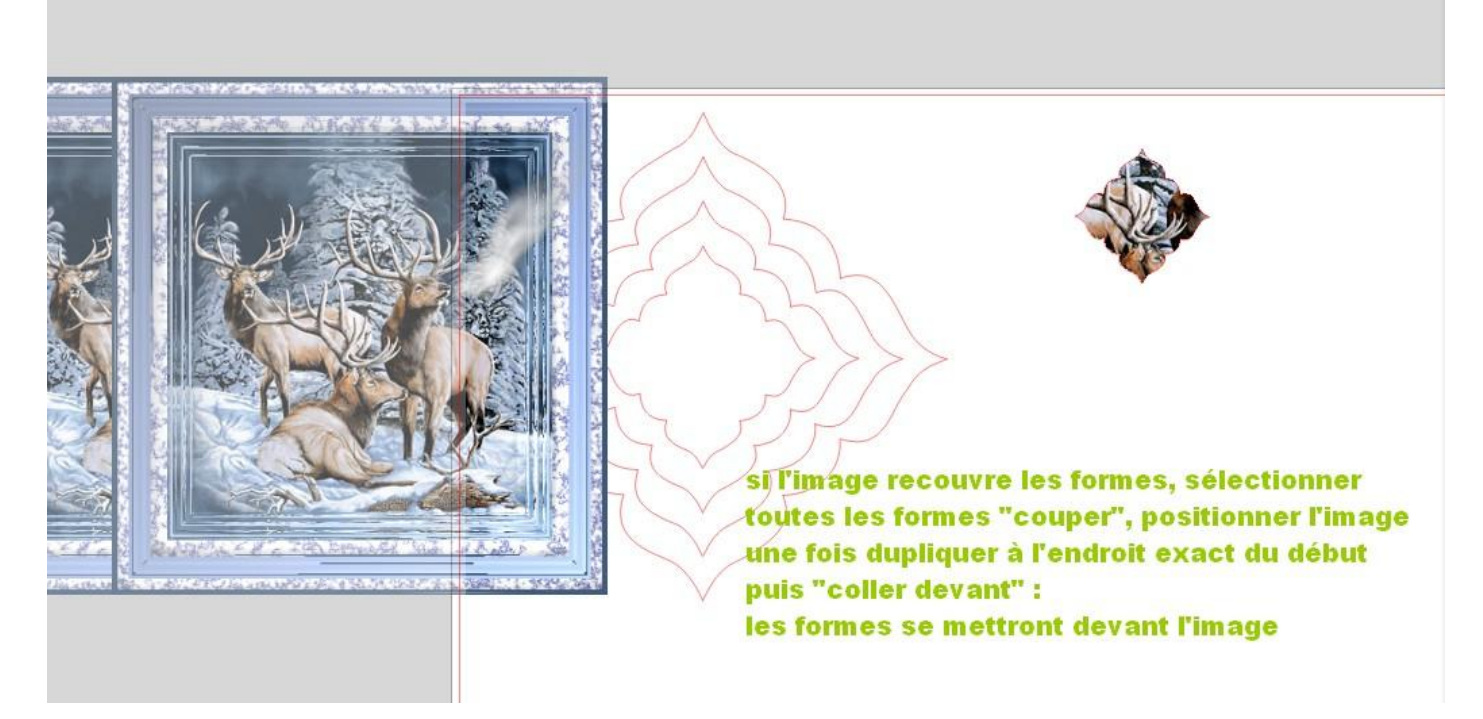

« dupliquer » une nouvelle fois l'image (faire ceci après chaque image découpée pour en garder toujours une d'avance pour le travail suivant.

Et continuer les mêmes manipulations que précédemment jusqu'à ce qu'il n'y ai plus de formes.

Et pour que la dernière image se découpe également, il faut « tracer un rectangle » autour de l'image.

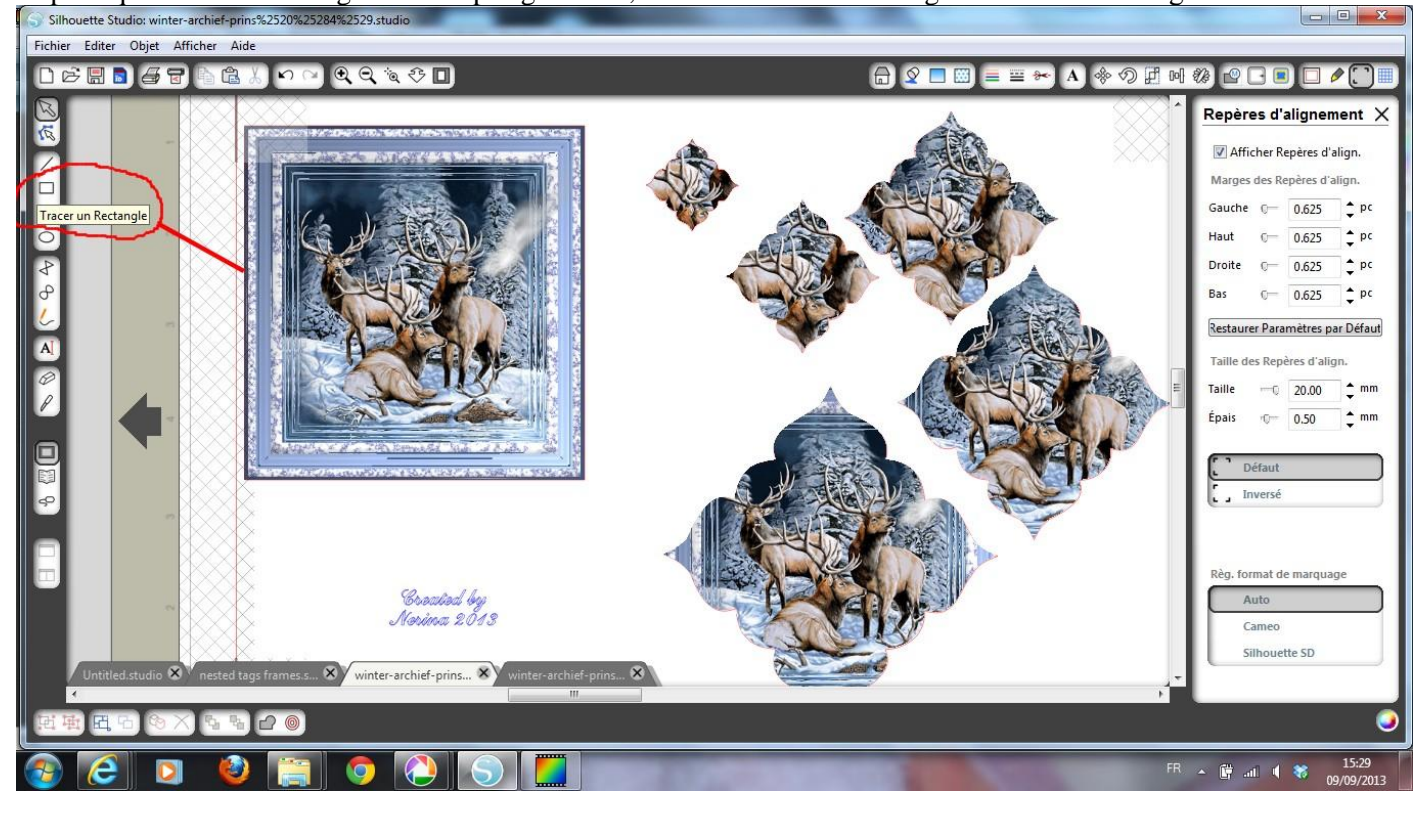

#### Voilà le travail est presque fini :

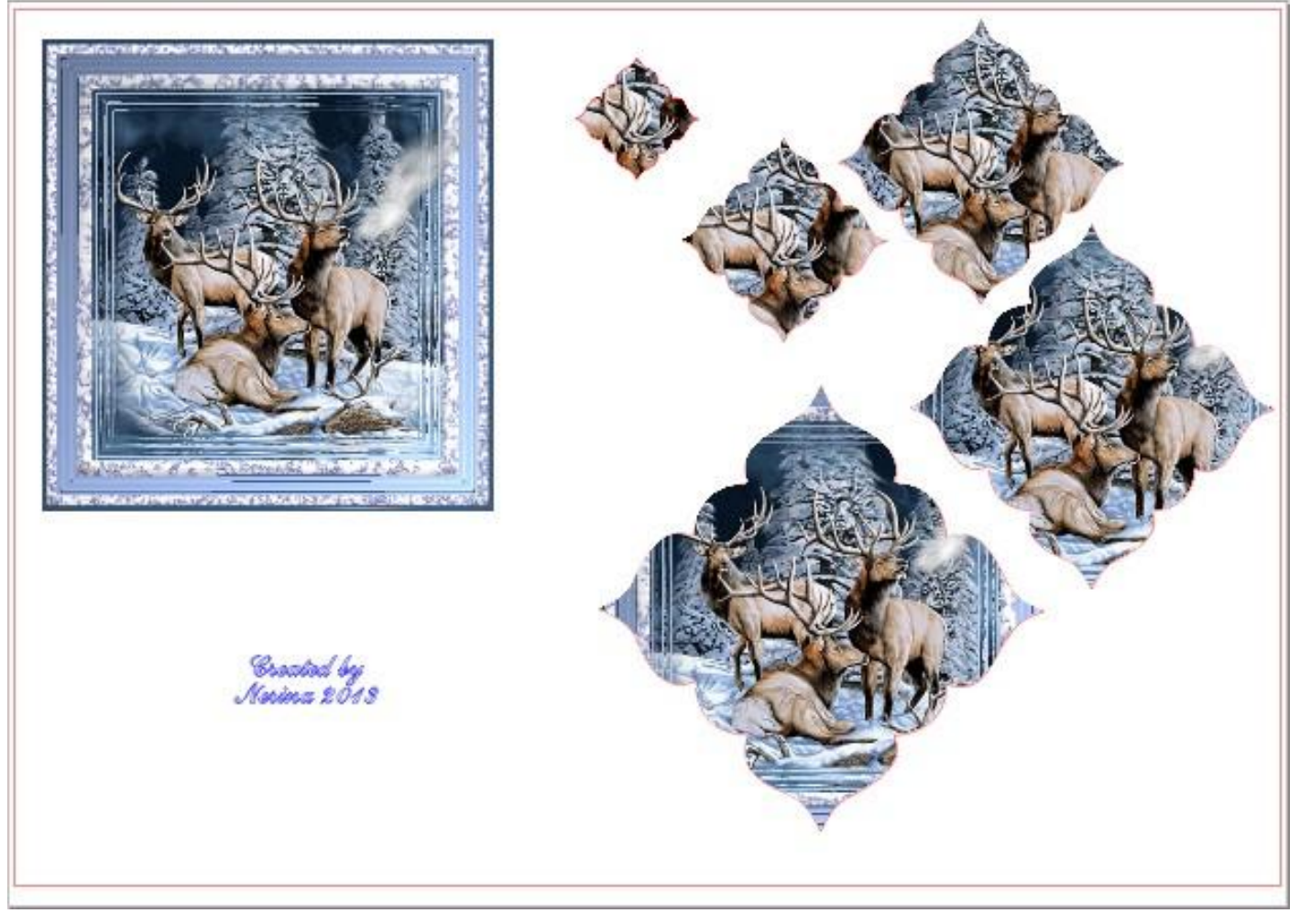

Pour pouvoir découper votre 3D avec votre machine, il faut « afficher les repères » Attention : Assurez-vous que votre machine possède bien le lecteur optique, sinon il vous reste l'option des ciseaux.

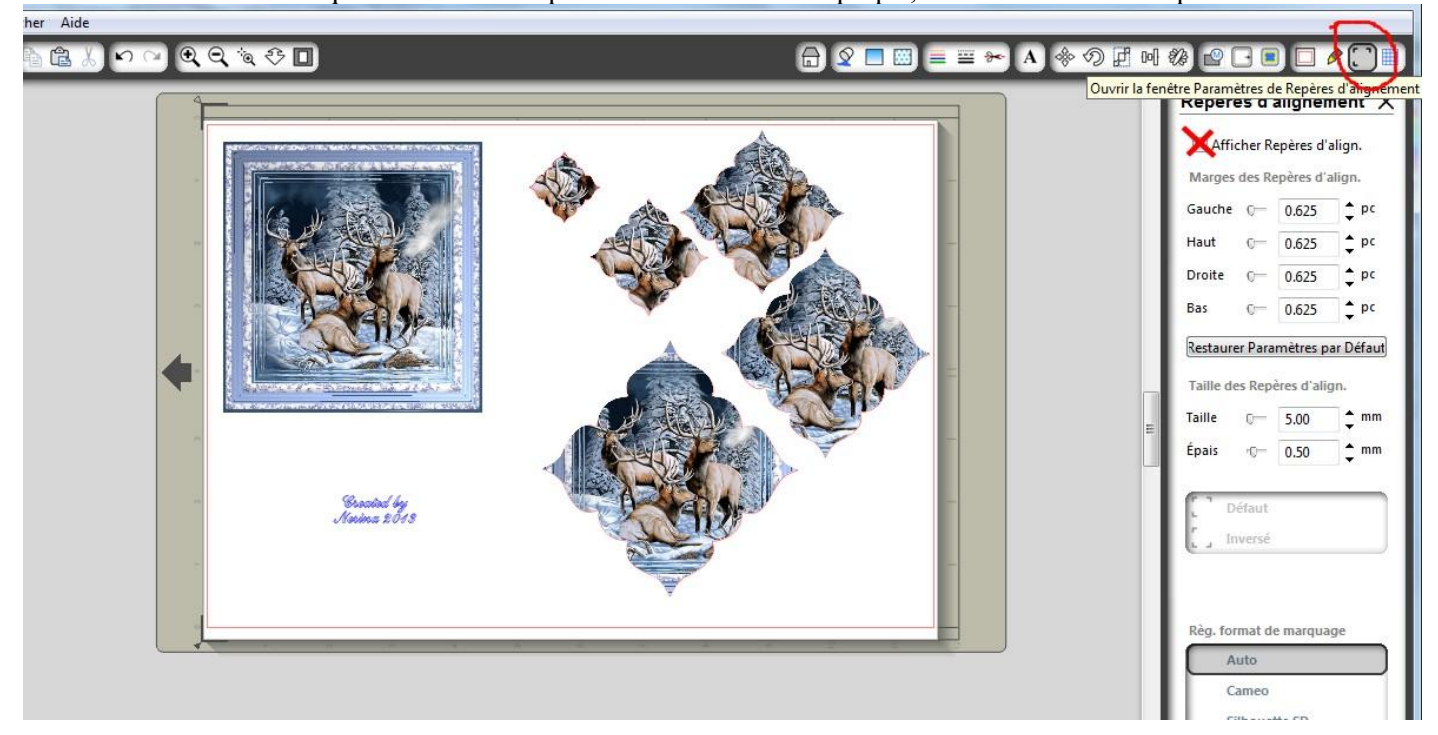

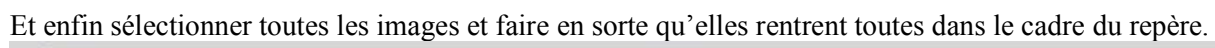

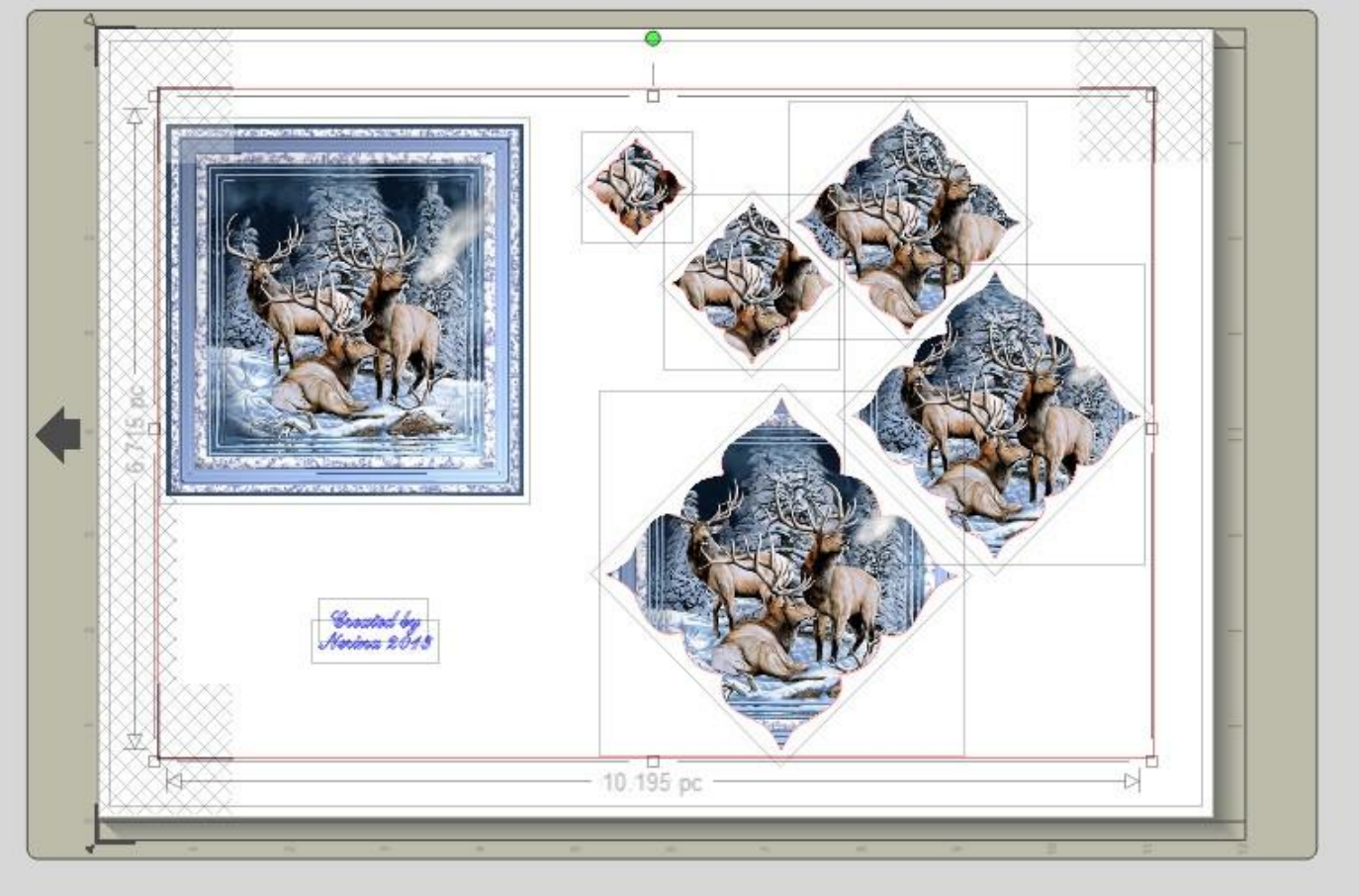

# ET VOILA C'EST FINI !!!